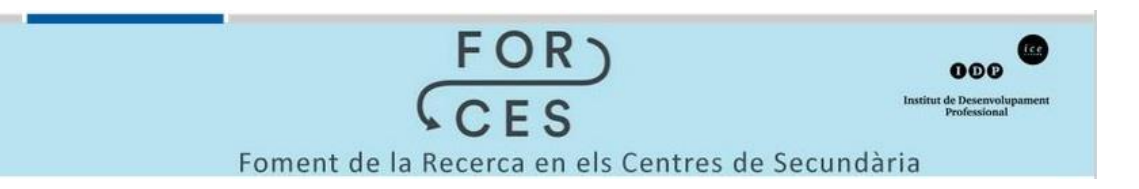

## Instruccions per crear un compte d'usuari al portal del Programa FORCES per a professorat UB o investigadors d'un grup de recerca

Per utilitzar la web del **Programa FORCES** heu de dedicar uns minuts a donar-vos-hi d'alta i crear-vos un compte d'usuari.

- a) Aneu a la pestanya INSTRUCCIONS / ACCÉS del portal web del Programa FORCES.
- b) Cliqueu sobre la opció Crea un compte nou del requadre ACCÉS USUARIS.

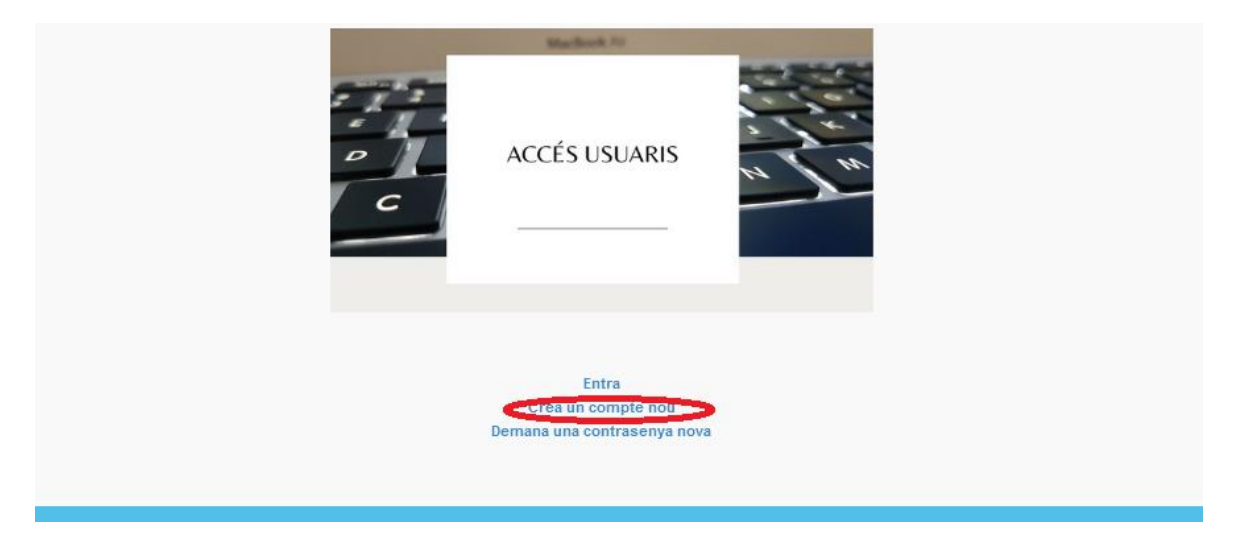

c) Accedireu a la sol·licitud on s'ha d'omplir un breu formulari.

Empleneu els apartats "Nom d'usuari" i "Adreça de correu electrònic", i Indiqueu quin tipus d'usuari sou: investigador o grup de recerca.

Una vegada enviat el formulari rebreu una confirmació d'enviament al vostre correu electrònic, però l'alta no és farà efectiva fins que els administradors del lloc web validin el nou compte d'usuari.

- d) Rebreu una confirmació d'alta del compte a través del vostre correu electrònic amb les indicacions sobre els passos que haureu de seguir per acabar d'activar el vostre compte.
- e) Una vegada activat el vostre compte d'usuari, per poder accedir al web ja ho podreu fer directament a la pestanya **Entra** de l'apartat "ACCÉS USUARIS" amb el vostre nom d'usuari icontrasenya.